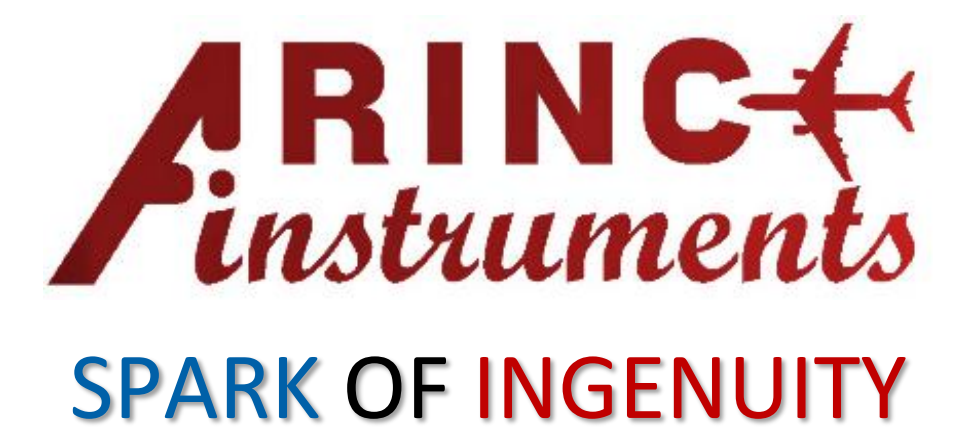

www.ArincInstruments.com

### **Ai429 Serial Model Getting Started Guide**

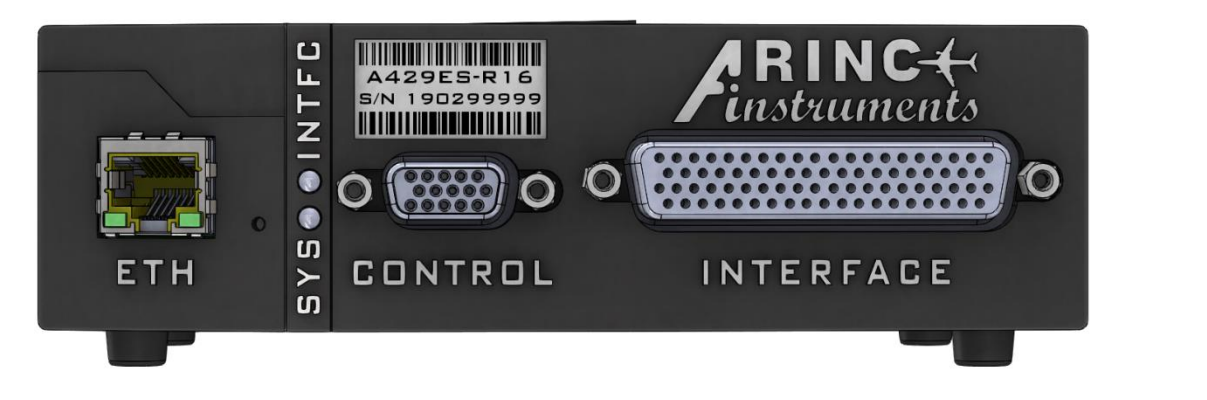

| ARINC Instrume                                                                                                    | ents - M:/Sammy Cartright/#              | PEER REVIEW/MyProje | ect1/MyProject1.ap                                                                                                    | f                    |                                                                                                    |                                                                              |                                       |                                       |                                                                                                    |                                                                                                    | -                                                                                                    |                                                                                                    | ×        |
|----------------------------------------------------------------------------------------------------|------------------------------------------|---------------------|----------------------------------------------------------------------------------------------------|----------------------|----------------------------------------------------------------------------------------------------|------------------------------------------------------------------------------|---------------------------------------|---------------------------------------|----------------------------------------------------------------------------------------------------|----------------------------------------------------------------------------------------------------|----------------------------------------------------------------------------------------------------|----------------------------------------------------------------------------------------------------|----------|
| Connection                                                                                                    | 🔮 Configuration 🛛 🕴 C                    | peration            |                                                                                                    |                      |                                                                                                    |                                                                              |                                       |                                       |                                                                                                    |                                                                                                    |                                                                                                    |                                                                                                    |          |
| New Open                                                                                                    | Save As Export CFG                       | Ethernet USB        | Serial Connect                                                                                                    | Manual Ab            | i?                                                                                                    | <b>Web</b>                                                                   | Exit                                  |                                       |                                                                                                    |                                                                                                    |                                                                                                    |                                                                                                    |          |
|                                                                                                    | Project                                  | Connec              | tivity                                                                                                    |                      | Information                                                                                                    |                                                                              | Application                           |                                       | _                                                                                                    |                                                                                                    |                                                                                                    |                                                                                                    |          |
| Scripts         D           ON         ALL ON           DALL S         Script#1           DALL S         Script#2           DALL S         Script#2           DALL S         Script#2           DALL S         Script#2           DALL S         Script#2           DALL S         Script#2           DALL S         Script#3           DALL S         Script#4           DALL S         Script#5           DALL S         Script#6           DALL S         Script#7           DEE         DAL SSCRIPT | (00y:000d:03h:52<br>FROTOCCDL[1.0.0]<br> | m:12.781030s<br>+   | Admin Int<br>Instrument<br>Instrument<br>STH+Serial,<br>Silter, Pat<br>Sch Error I<br>Frofiler, 5<br>- T ETH (TCP<br>2C ~ 857C,<br>~ 2020 Arinc<br>cost of the structure<br>Admin \$43<br>Admin \$43<br>Admin Acid<br>Admin Acid<br>Admin Admin Acid<br>Admin Admin Acid<br>Admin Admin Acid<br>Admin Admin Acid<br>Admin Admin A | + SYS <br>+ SYS <br> | <pre>(1.0.0 / r, Switch rators, s otopic rators, s otopic</pre> | 1.0.0<br>her,<br>tion,<br>2/422<br>70?C<br>~ ~<br>ledged<br>ledged<br>ledged | i i i i i i i i i i i i i i i i i i i |                                       | Status<br>2019/0-ctr/0.4 # 7/<br>2019/0-ctr/0.4 # 7/<br>2019/0-ctr/0.4 # 7/<br>2019/0-ctr/0.4 # 7/<br>2019/0-ctr/0.4 # 7/<br>2019/0-ctr/0.4 # 7/<br>2019/0-ctr/0.4 # 8/<br>2019/0-ctr/0.4 # 8/<br>2019/0-ctr/0.4 # 8/<br>2019/0-ctr/0.4 # 8/<br>2019/0-ctr/0.4 # 8/<br>2019/0-ctr/0.4 # 8/<br>2019/0-ctr/0.4 # 8/<br>2019/0-ctr/0.4 # 8/<br>2019/0-ctr/0.4 # 8/<br>2019/0-ctr/0.4 # 8/<br>2019/0-ctr/0.4 # 8/<br>2019/0-ctr/0.4 # 8/ | 18:19.371 AM >>> Ap         18:19.372 AM >>> No         18:19.481 AM >>> Re         18:19.485 AM >>> CP         18:19.485 AM >>> CP         18:19.485 AM >>> CP         18:19.485 AM >>> CP         18:19.485 AM >>> CP         18:19.485 AM >>> CP         18:19.485 AM >>> CP         18:19.485 AM >>> CP         18:19.485 AM >>> CP         18:346:031 CM >>> Pip         18:346:031 CM >>> Pip         18:35:080 AM >>> Pip         18:32:274 AM >>> Pip         18:32:274 AM >>> Pip         18:32:274 AM >>> Pip         18:32:341 AM >>> Pip         18:32:341 AM >>> Pip         18:32:341 AM >>> Pip         18:32:341 AM >>> Pip         18:32:341 AM >>> Pip         18:32:341 AM >>> Pip         18:32:341 AM >>> Pip         18:32:341 AM >>> Pip         18:33:347 AM >>> Pip         18:33:347 AM >>> Pip         18:33:347 AM >>> Pip         18:33:347 AM >>> Pip         18:33:347 AM >>> Pip         18:33:347 AM >>> Pip         18:33:347 AM >>> Pip         18:33:347 AM >>> Pip         18:33:347 AM >>> Pip | plication Startus<br>active conneces<br>ent Project 1<br>AyProject 1<br>AyProject 1<br>AyProject 3<br>Back 1<br>Back 1<br>Ba | adl<br>tion!<br>//Sammy<br>f<br>rration<br>ted<br>pped<br>ted<br>pped<br>ted<br>ted<br>ted<br>ted<br>ted<br>ted<br>ted<br>ted | ry<br>Ny |
|                                                                                                    |                                          |                     |                                                                                                    |                      |                                                                                                    |                                                                              |                                       | · · · · · · · · · · · · · · · · · · · | ·                                                                                                    |                                                                                                    |                                                                                                    |                                                                                                    |          |
| Command Line                                                                                                    |                                          |                     |                                                                                                    |                      |                                                                                                    |                                                                              |                                       |                                       |                                                                                                    |                                                                                                    |                                                                                                    |                                                                                                    | 6        |
| ARINC+                                                                                                    | > >> Enter Command                       |                     |                                                                                                    |                      |                                                                                                    |                                                                              |                                       |                                       |                                                                                                    |                                                                                                    | -                                                                                                    | <b>&gt;&gt;</b> >                                                                                                    |          |
| AiSWR-A429EUS-                                                                                                    | BASIC v2019.1                            |                     | 0%                                                                                                    |                      |                                                                                                    | No                                                                           | active connecti                       | ion!                                  |                                                                                                    | [*]                                                                                                    |                                                                                                    | Font                                                                                                    |          |

© Copyright 2021 Arinc Instruments. All Rights Reserved. All other brands, names or trademarks are property of their respective owners. Specifications are subject to change without notice.

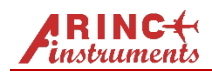

### **Ai429 Serial Model Ethernet Setup**

We will setup the Ethernet arrangement a shown below. It is assumed that the user has a host computer with the AiTerm (or some other terminal emulator program) already installed.

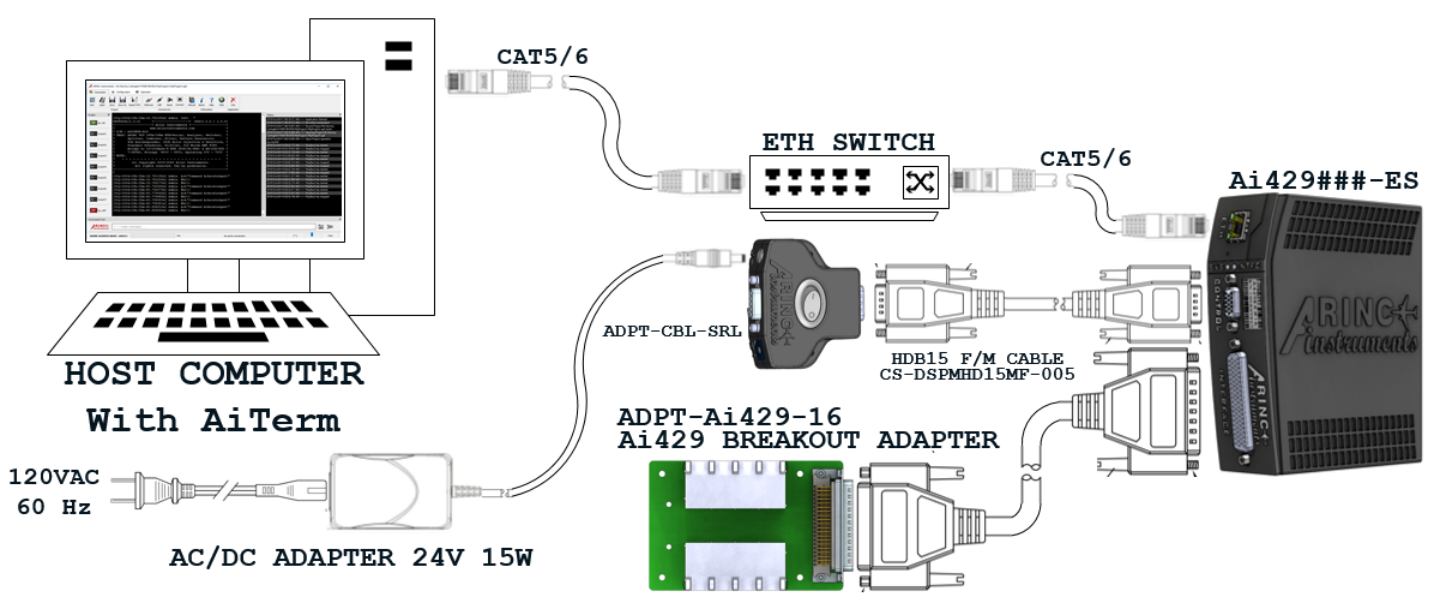

#### **REQUIRED ITEMS**

**ITEM #1.** A computer with the AiTerm (or some other terminal emulator program) application installed – to be used as host platform.

- **ITEM #2.** One Ethernet switch/hub.
- ITEM #3. Two CAT5/6 Ethernet cables.
- ITEM #4. One AC/DC 24VDC Adapter PSAA15W-240L6
- ITEM #5. One serial cable adapter module ADPT-CBL-SRL
- ITEM #6. One HD15 Male/Female cable CS-DSPMHD15MF-\*
- ITEM #7. One Ai429###-ES## Serial device model (Ai429{class}-EU{channels})
- ITEM #8. One optional breakout adapter ADPT-Ai429-16
- ITEM #9. One optional HD78 Male/Female cable CS-DSDHD78MF0-\*

### **REQUIRED SETUP**

- **STEP #1.** On the serial cable adapter (ADPT-CBL-SRL) module, set the device's mode to ADMIN by turning the hex switch to position zero.
- **STEP #2.** Connect the device to the Ethernet switch using a CAT5/6 cable as shown above.
- **STEP #3.** Connect the host computer the Ethernet using a CAT5/6 cable as shown above.
- **STEP #4.** Connect the HD15 cable to the device's Control port.
- **STEP #5.** Connect the HD15 cable to the serial cable adapter module.
- **STEP #6.** Connect the power adapter barrel connector to the cable adapter (ADPT-CBL-SRL) power connector.
- **STEP #7.** Connect the AC/DC power adapter to the AC outlet.
- **STEP #8.** Decide which mode the device will operate (Admin/Host):
  - a. Set the front panel configuration switch to zero/0 for **Ethernet Admin mode**.
  - b. Set the front panel configuration switch to one/1 for **Ethernet Host mode**.
- STEP #9. Optionally connect the HD78 cable to the Ai429 Interface port
- STEP #10. Optionally connect the HD78 cable to the breakout adapter (ADPT-Ai429-16)
- **STEP #11.** Connect the AC/DC power adapter to the 120VAC outlet.

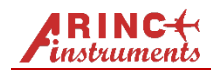

### **Ai429 Embedded Web Server Setup**

All Ai429 devices comes with an embedded web server that provides device status and the ability to configure the basic network parameters. By default, the web server uses HTML pages and can be accessed via any web browser by navigating to the IP address: 192.168.1.10:80

| AR            | NC-(      |                                             |                      |                       |
|---------------|-----------|---------------------------------------------|----------------------|-----------------------|
| > Information | > Network | > Connections                               |                      |                       |
| INFC          | IRMATI    | N                                           |                      |                       |
| Current Se    | ettings   |                                             |                      |                       |
| Versio        | n         | 2.08 - 2.09                                 |                      |                       |
| Serial        | Number    | 13255                                       |                      |                       |
| MAC A         | ddress    | 70-b3-d5-ef-40-25                           |                      |                       |
| IP Add        | ress      | 192.168.1.10                                |                      |                       |
| Subne         | t Mask    | 255.255.255.0                               |                      |                       |
| Gatewa        | ау        | 192.168.1.1                                 |                      |                       |
| ETH           |           | ARINC<br>ARINC<br>Arinstruments<br>NTERFACE |                      | CFG USB PWR INTERFACE |
|               |           | © Copyright 202                             | 0 Arinc Instruments. |                       |

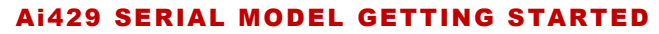

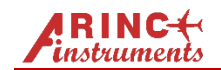

# **Ai429 Serial Model AiTerm Ethernet Startup**

To startup the device, it must first be properly setup in accordance to its model. Please review and follow the appropriate setup section for your device model.

- <sup>•</sup> Launch the AiTerm application.
- The AiTerm application, create a new project by clicking New Project button (New ) in the Main tab.
- Using the dialog window, browse to the desired project location and click okay.
- The new project's name and click okay the project is created.
- Click on the Ethernet button Ethernet under the Connection tab.
   A dialog windows is presented asking for the device's IP address.

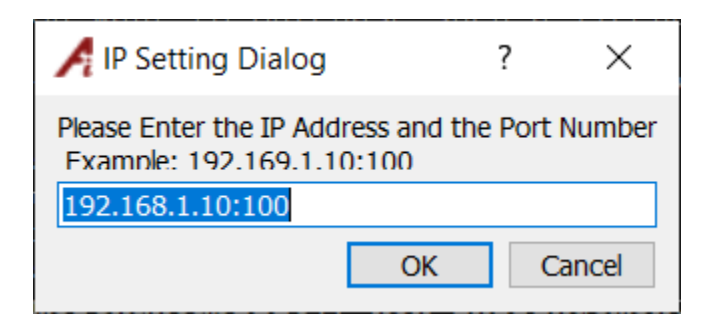

- Enter the IP address and the port number separated by a colon with no spaces. For example: 192.168.1.10:100
- $\textcircled{\mbox{\footnotesize \mbox{\tiny ENTER}}}$  Hit ENTER or click the OK button.
  - $\mathop{\mathrm{s}\!{\text{\sc c}}}$  The Connect button icon changes to an RJ-45 outlet.
- $\checkmark$  Click on the Connect button.

& This should take anywhere from a few seconds to a few minutes depending on the nature of the network. & Once connection is established, the device's information will be printed on the AiTerm console screen.

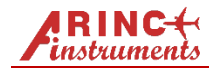

# **Ai429 Serial Model Serial Setup**

We will setup the serial arrangement as shown below. It is assumed that the user has a host computer with the AiTerm (or some other terminal emulator program) and the USB driver already installed.

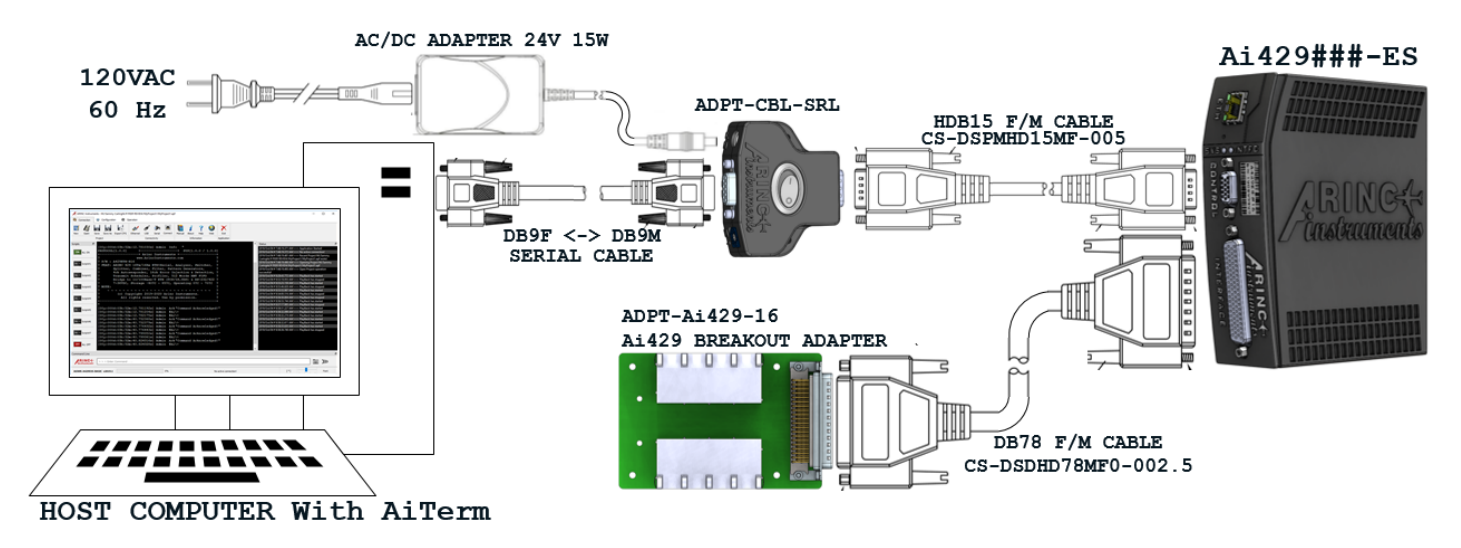

### **REQUIRED ITEMS**

- **ITEM #1.** A computer with the AiTerm application installed to be used as host.
- **ITEM #2.** FTDI VCOM USB Driver (Depending on the host platform)
- ITEM #3. One mini USB 2.0 cable.
- ITEM #4. One AC/DC 24VDC Adapter PSAA15W-240L6
- ITEM #5. One Ai429###-EU## USB device model (Ai429{class}-EU{channels})
- ITEM #6. One optional breakout adapter ADPT-Ai429-16
- ITEM #7. One optional HD78 M/F cable CS-DSDHD78MF0-\*

### **REQUIRED SETUP**

- **STEP #1.** Decide which mode the device will operate (**Admin/Host**):
  - a. Set the front panel configuration switch to four/4 for RS-232 Serial Admin mode recommended.
  - b. Set the front panel configuration switch to five/5 for RS-232 Serial Host mode.
  - c. Set the front panel configuration switch to four/8 for RS-422 Serial Admin mode recommended.
  - d. Set the front panel configuration switch to five/9 for RS-422 Serial Host mode.
- **STEP #2.** Connect the AC/DC power adapter barrel connector to the device's power connector.
- STEP #3. Connect the device to the host computer using a USB cable as shown above.
- STEP #4. Optionally connect the HD78 cable to the Ai429 Interface port
- STEP #5. Optionally connect the HD78 cable to the breakout adapter (ADPT-Ai429-16)
- **STEP #6.** Connect the AC/DC power adapter barrel connector to the device's power connector.
- **STEP #7.** Connect the AC/DC power adapter to the 120VAC outlet

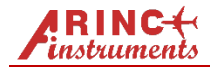

# Ai429 Serial Model AiTerm Serial Startup

To startup the device, it must first be properly setup in accordance to its model. Please review and follow the appropriate setup section for your device model.

- C Launch the AiTerm application.
- 1 In AiTerm application, create a new project by clicking New Project button in the Main tab.
- Using the dialog window, browse to the desired project location and click okay.
- Enter the new project's name and click okay the project is created.
- Click on the Serial or the USB button under the Connection tab.
   A popup dialog is presented asking to select a serial port along with the necessary parameters.

| Select Serial Port                                                                                             | Select Parameters                                      |                 |        |
|----------------------------------------------------------------------------------------------------|--------------------------------------------------------|-----------------|--------|
| ~                                                                                                    | BaudRate:                                              | 9600            | $\sim$ |
| Description: N/A                                                                                               | Data bits:                                             | 8               | ~      |
| Manufacturer: N/A<br>Serial number: N/A                                                                        | Parity:                                                | Odd             | $\sim$ |
| Location: N/A                                                                                                  | Stop bits:                                             | 1               | $\sim$ |
| Vendor Identifier: N/A                                                                                         | Flow control:                                          | None            | $\sim$ |
| Local echo<br>HOST NETWORP<br>COMPUTER SWITCH/H                                                                | K<br>UB<br>ETHERNET                                    | Ai429*          |        |
| Local echo<br>HOST NETWORK<br>COMPUTER SWITCH/H                                                                | UB<br>ETHERNET<br>C POWER<br>232/422                   | A <i>i</i> 429* |        |
| Local echo<br>HOST NETWORK<br>COMPUTER SWITCH/H<br>FOT MALE OR<br>USB, RS-                                     | C POWER<br>232/422                                     | Ai429*          |        |
| Local echo<br>HOST NETWORK<br>COMPUTER SWITCH/H<br>OR USB, RS-<br>USB, RS-<br>ARIN                             | C POWER<br>232/422<br>C 232/422                        | Ai429*          |        |
| Local echo<br>HOST NETWORK<br>COMPUTER SWITCH/H<br>INTERIOR<br>OR USB, RS-<br>INTERIOR<br>ARIN<br>ARIN<br>ARIN | C POWER<br>232/422<br>C 429 Tx<br>C 429 Tx<br>C 429 Tx |                 |        |

- \* Select the appropriate serial port from the dropdown and set the connection parameters to: *9600 baud, one start bit, odd parity, one stop bit, hardware flow control* and click the Apply button.
- Note: for RS-422, the flow control must be "**software XON/XOFF**" or "**None**" because the hardware signals are not present.

& The connect button icon changed to a DB9 connector for serial or a USB connector for USB.

Click on the Connect button.

& This should take only a few seconds. Once connected, the device's information will be printed on the AiTerm console screen.

- In Admin mode, the Ai429 device automatically starts with auto-flow control. This means that choose either software, hardware or no flow control and the connection will still work. For RS-232, hardware flow control. For RS-422, software flow control is recommended because the hardware signals are not present.
- For USB connection, the device enumerates as a serial port. This makes the connection procedure the same as a serial port. Also, know that the USB virtual serial bus has both hardware and software flow control.

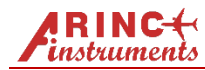

#### Ai429 SERIAL MODEL GETTING STARTED

### **Serial Device Model HD15 Connector Pinout**

The table shows the serial device mode's CONTROL port pinout along with suggested DB9 connector pinouts

| $ \left( \begin{array}{c} 0 & 0 & 0 & 0 & 0 \\ 0 & 0 & 0 & 0 & 0 \\ 0 & 0 &$ |                      | O MINTER                                           | RS-422         | 5 4 3 2 1<br>0 0 0 0 0<br>9 8 7 8<br>DB9 Male Pin# | DB9 Female Pin# |  |
|------------------------------------------------------------------------------|----------------------|----------------------------------------------------|----------------|----------------------------------------------------|-----------------|--|
| 2                                                                            | Transmitter Output 1 | TXD                                                | TX-            | 3                                                  | 2               |  |
| 3                                                                            | Transmitter Output 2 | RTS                                                | TX+            | 7                                                  | 8               |  |
| 7 Receiver Input 1                                                           |                      | RXD                                                | RX+            | 2                                                  | 3               |  |
| 8                                                                            | 8 Receiver Input 2   |                                                    | RX-            | 8                                                  | 7               |  |
| 13 Signal Ground                                                             |                      | GND                                                | GND            | 5                                                  | 5               |  |
| 5, 10, 15 POWER                                                              |                      | +10 to +36 VDC                                     |                |                                                    |                 |  |
| 6, 11, 1                                                                     | POWER RTN            | GROUND /                                           |                | OUND / POWER RETURN                                | J               |  |
| 12                                                                           | CFG STRAP[0]         |                                                    |                |                                                    |                 |  |
| 14                                                                           | CFG STRAP[1]         | c                                                  | on Sorial Davi | co Model Configuration                             | Stran Tablo     |  |
| 4 CFG STRAP[2]                                                               |                      | See Serial Device Model Configuration Strap Table. |                |                                                    |                 |  |
| 9 CFG STRAP[3]                                                               |                      |                                                    |                |                                                    |                 |  |

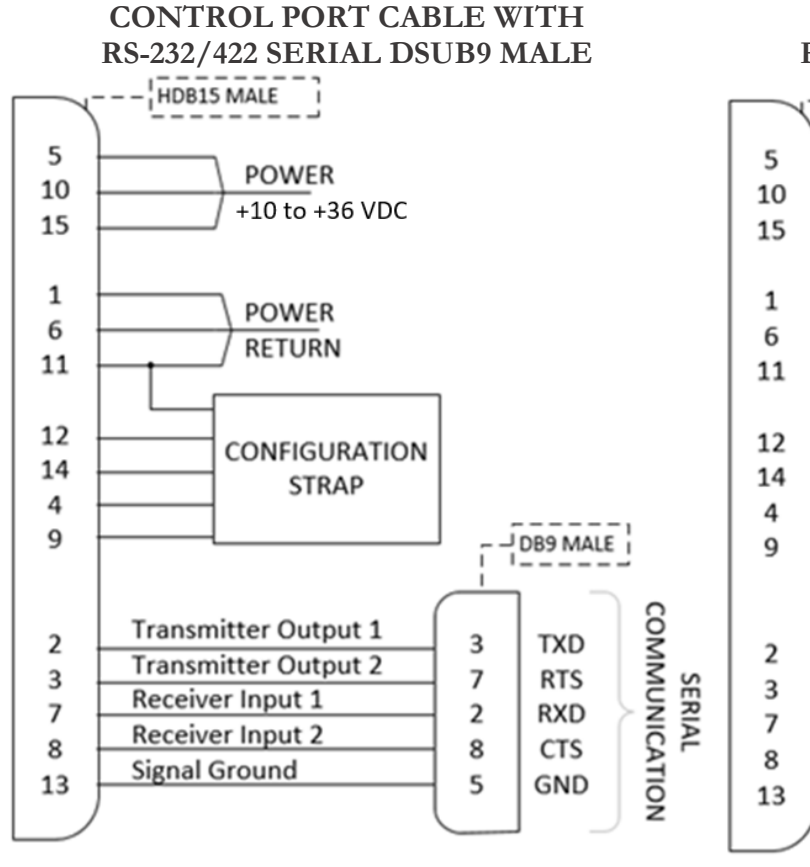

### CONTROL PORT CABLE WITH RS-232/422 SERIAL DSUB9 FEMALE

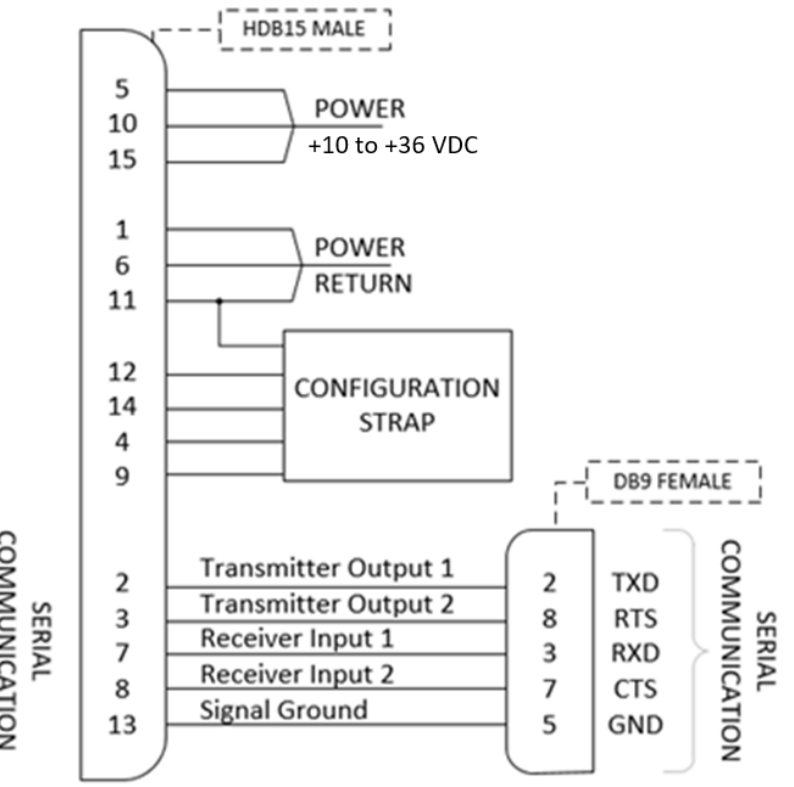

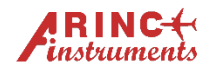

#### Ai429 SERIAL MODEL GETTING STARTED

### **Serial Device Model Configuration Strap Table**

| STRAP<br>VALUE | STRAP [3:0] | ACTIVE<br>BUS | DEVICE<br>MODE | DESCRIPTIONS                                                                                  |
|----------------|-------------|---------------|----------------|-----------------------------------------------------------------------------------------------|
| 0              | ZZZZ        | Ethernet      | ADMIN          | 10/100/1000Based-T Ethernet Admin, with TCP/IP – full access.                                 |
| 1              | ZZZG        | Ethernet      | HOST           | 10/100/1000Based -T Ethernet Host, with TCP/IP – programmable restricted access.              |
| 2              | ZZGZ        | Ethernet      | HOST<br>LOCK   | 10/100/1000Based -T Ethernet Host, with TCP/IP – fixed access restriction.                    |
| 3              | ZZGG        | -             | -              | RESERVED                                                                                      |
| 4              | ZGZZ        | RS-232        | ADMIN          | RS-232 Admin, forced 9600 baud with no flow control – full access.                            |
| 5              | ZGZG        | RS-232        | HOST           | RS-232 Serial Host. Up to 1Mbps with optional flow control – programmable restricted access.  |
| 6              | ZGGZ        | RS-232        | HOST<br>LOCK   | RS-232 Serial Host. Up to 1Mbps with optional flow control – fixed access restriction.        |
| 7              | ZGGG        | -             | -              | RESERVED                                                                                      |
| 8              | GZZZ        | RS-422        | ADMIN          | RS-422 Admin, forced 9600 baud with no flow control – full access.                            |
| 9              | GZZG        | RS-422        | HOST           | RS-422 Host Serial. Up to 15Mbps with optional flow control – programmable restricted access. |
| Α              | GZGZ        | RS-422        | HOST<br>LOCK   | RS-422 Host Serial. Up to 15Mbps with optional flow control – fixed access restriction.       |
| В              | GZGG        | -             | -              | RESERVED                                                                                      |
| 6-F            | ****        | ISOLATED      | NONE           | ISOLATED – No Host Interface.                                                                 |

Z := Floating / Not Connected

G := Grounded / Shorted to GND/POWER RTN

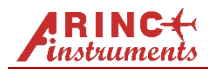

#### Ai429 SERIAL MODEL GETTING STARTED

### **DB78 INTERFACE Connector Pinout**

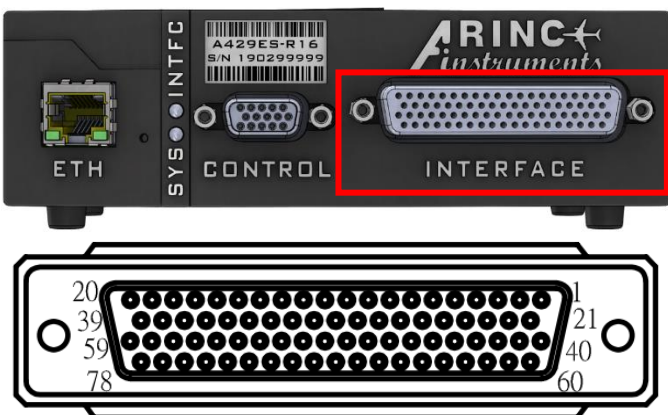

| PIN# | SIGNALS                |
|------|------------------------|
| 59   | SIGNAL GROUND          |
| 20   | SIGNAL GROUND          |
| 78   | N/C                    |
| 58   | N/C                    |
| 39   | N/C                    |
| 19   | N/C                    |
| 77   | N/C                    |
| 57   | N/C                    |
| 38   | N/C                    |
| 18   | N/C                    |
| 74   | ARINC 429 XMT (A) CH16 |
| 54   | ARINC 429 XMT (B) CH16 |
| 76   | ARINC 429 RCV (A) CH16 |
| 56   | ARINC 429 RCV (B) CH16 |
| 35   | ARINC 429 XMT (A) CH15 |
| 15   | ARINC 429 XMT (B) CH15 |
| 37   | ARINC 429 RCV (A) CH15 |
| 17   | ARINC 429 RCV (B) CH15 |
| 73   | ARINC 429 XMT (A) CH14 |
| 53   | ARINC 429 XMT (B) CH14 |
| 75   | ARINC 429 RCV (A) CH14 |
| 55   | ARINC 429 RCV (B) CH14 |
| 34   | ARINC 429 XMT (A) CH13 |
| 14   | ARINC 429 XMT (B) CH13 |
| 36   | ARINC 429 RCV (A) CH13 |
| 16   | ARINC 429 RCV (B) CH13 |
| 70   | ARINC 429 XMT (A) CH12 |
| 50   | ARINC 429 XMT (B) CH12 |
| 72   | ARINC 429 RCV (A) CH12 |
| 52   | ARINC 429 RCV (B) CH12 |
| 31   | ARINC 429 XMT (A) CH11 |
| 11   | ARINC 429 XMT (B) CH11 |
| 33   | ARINC 429 RCV (A) CH11 |
| 13   | ARINC 429 RCV (B) CH11 |

| PIN# | SIGNALS                |
|------|------------------------|
| 10   | ARINC 429 XMT (A) CH10 |
| 29   | ARINC 429 XMT (B) CH10 |
| 71   | ARINC 429 RCV (A) CH10 |
| 51   | ARINC 429 RCV (B) CH10 |
| 49   | ARINC 429 XMT (A) CH9  |
| 68   | ARINC 429 XMT (B) CH9  |
| 32   | ARINC 429 RCV (A) CH9  |
| 12   | ARINC 429 RCV (B) CH9  |
| 69   | SIGNAL GROUND          |
| 30   | SIGNAL GROUND          |
| 7    | ARINC 429 XMT (A) CH8  |
| 26   | ARINC 429 XMT (B) CH8  |
| 9    | ARINC 429 RCV (A) CH8  |
| 28   | ARINC 429 RCV (B) CH8  |
| 46   | ARINC 429 XMT (A) CH7  |
| 65   | ARINC 429 XMT (B) CH7  |
| 48   | ARINC 429 RCV (A) CH7  |
| 67   | ARINC 429 RCV (B) CH7  |
| 6    | ARINC 429 XMT (A) CH6  |
| 25   | ARINC 429 XMT (B) CH6  |
| 8    | ARINC 429 RCV (A) CH6  |
| 27   | ARINC 429 RCV (B) CH6  |
| 45   | ARINC 429 XMT (A) CH5  |
| 64   | ARINC 429 XMT (B) CH5  |
| 47   | ARINC 429 RCV (A) CH5  |
| 66   | ARINC 429 RCV (B) CH5  |
| 3    | ARINC 429 XMT (A) CH4  |
| 22   | ARINC 429 XMT (B) CH4  |
| 5    | ARINC 429 RCV (A) CH4  |
| 24   | ARINC 429 RCV (B) CH4  |
| 42   | ARINC 429 XMT (A) CH3  |
| 61   | ARINC 429 XMT (B) CH3  |
| 44   | ARINC 429 RCV (A) CH3  |
| 63   | ARINC 429 RCV (B) CH3  |
| 2    | ARINC 429 XMT (A) CH2  |
| 21   | ARINC 429 XMT (B) CH2  |
| 4    | ARINC 429 RCV (A) CH2  |
| 23   | ARINC 429 RCV (B) CH2  |
| 41   | ARINC 429 XMT (A) CH1  |
| 60   | ARINC 429 XMT (B) CH1  |
| 43   | ARINC 429 RCV (A) CH1  |
| 62   | ARINC 429 RCV (B) CH1  |
| 40   | SIGNAL GROUND          |
| 1    | SIGNAL GROUND          |
|      |                        |